# Cisco Small Business VoIP 라우터에 128비트 WEP 무선 보안 설정

### 목차

<u>소개</u>

\_\_\_\_\_\_ <u>Cisco Small Business VoIP 라우터에 128비트 WEP 무선 보안을 설정하려면 어떻게 해야 합니까?</u> <u>관련 정보</u>

### <u>소개</u>

이 문서는 Cisco Small Business 제품의 설정, 문제 해결 및 유지 보수를 지원하기 위한 시리즈 중 하나입니다.

<u>Q. Cisco Small Business VoIP 라우터에 128비트 WEP 무선 보안을 설정하려면 어</u> 떻게 해야 합니까? A.

WEP(Wired Equivalent Privacy)는 10개의 16진수 숫자 또는 26개의 16진수 숫자가 있는 128비트 WEP 키를 사용하는 64비트 키입니다.이 암호화를 사용하면 다른 사용자가 자신의 WEP 키를 사용 하여 무선 네트워크에 연결할 수 없습니다.또한 무선 전송/통신이 다른 사용자가 액세스하거나 수 신하지 못하도록 보호합니다.

Cisco Small Business 라우터에 WEP 무선 보안을 설정하려면 다음 단계를 완료하십시오.

#### WEP를 사용하도록 VoIP 라우터 설정

1단계:

라우터의 웹 기반 설정 페이지에 액세스합니다.자세한 내용을 보려면 <u>여기</u>를 클릭하십시오.

#### 2단계:

라우터의 웹 기반 설정 페이지가 나타나면 Wireless > Wireless Security를 클릭합니다.

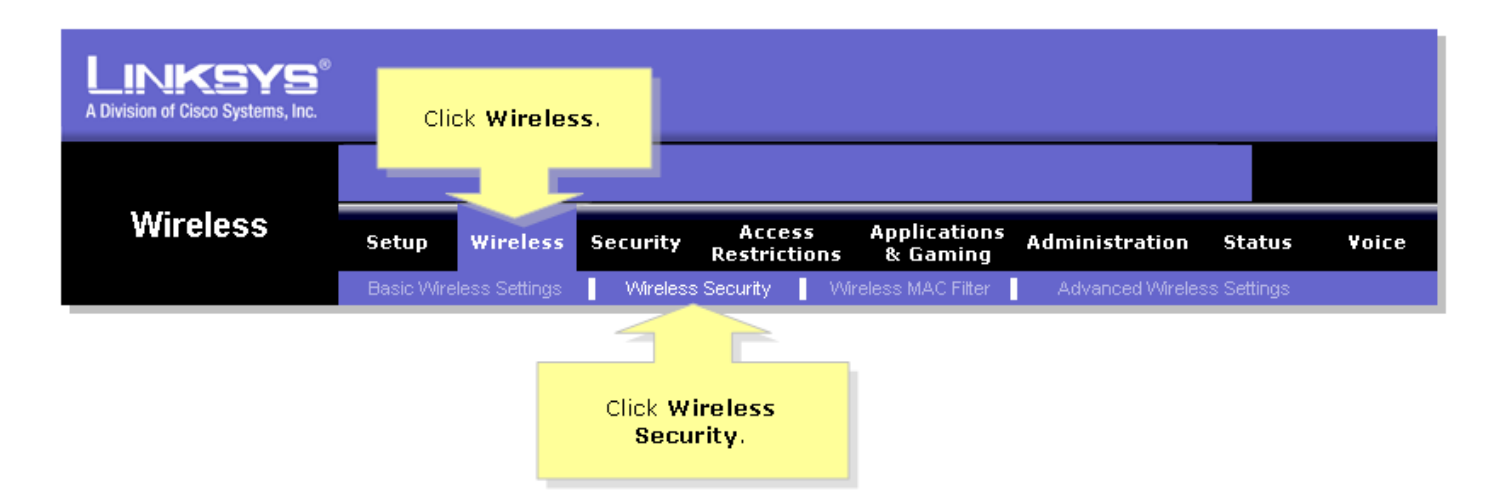

#### **3단계:** 보안 **모드를 찾고 WEP를 선택합니다**.

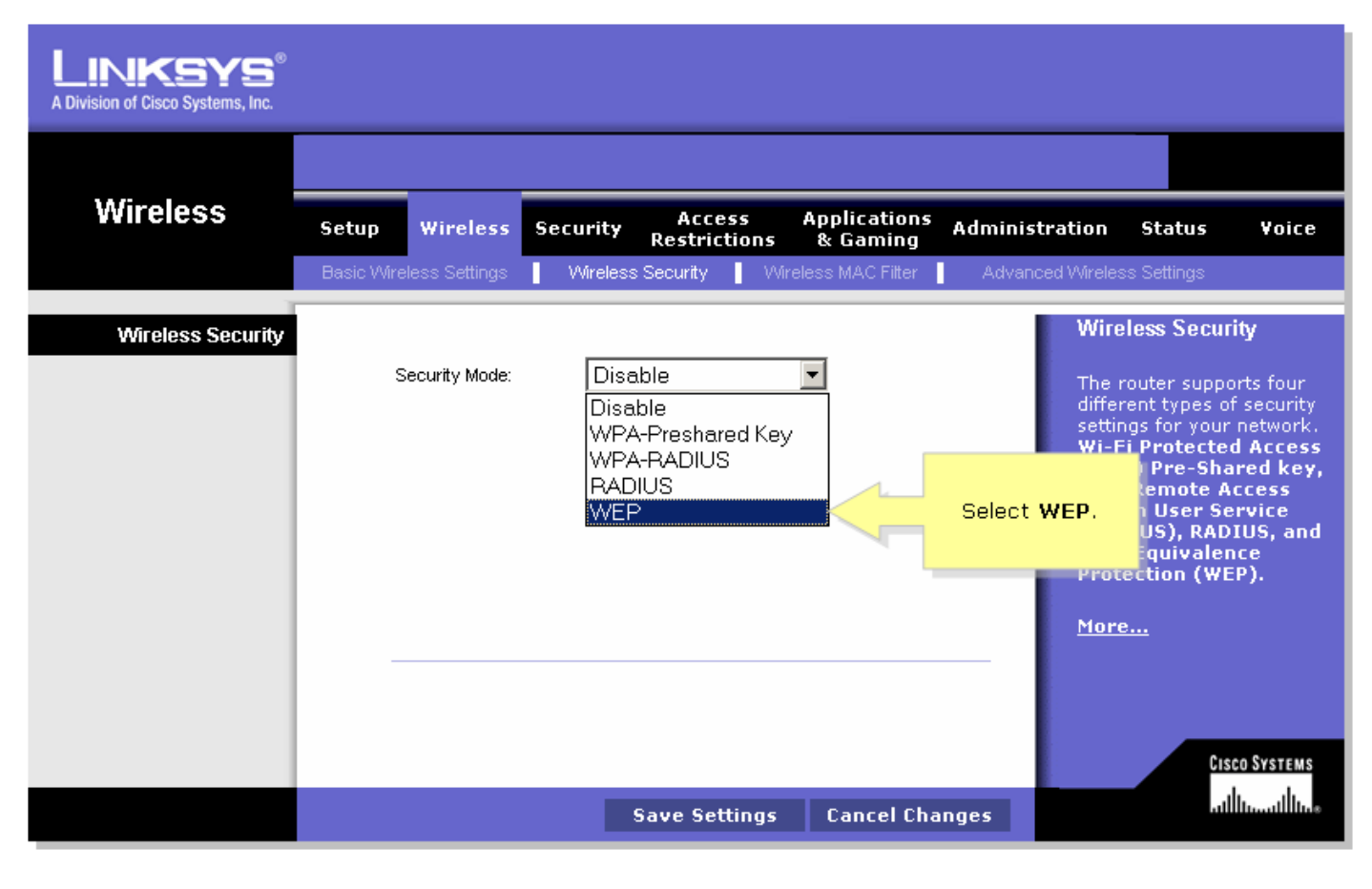

#### 4단계:

사용할 키를 결정하려면 Default Transmit Key(기본 전송 키)에서 임의의 번호를 선택합니다.이 예에서는 숫자 1을 선택했습니다.

#### 5단계:

WEP **암호화**를 찾고 128비트 26진수를 선택합니다.

| Wireless       Setup       Wireless       Security       Access<br>Restrictions       Applications<br>& Gaming       Administration       Status       Yoice         Basic Wireless Security       Weeless Security       Weeless MAC Filer       Advanced Wireless Sectings         Wireless Security       Select 1.       Wireless Security       Wireless Security       Wireless Security         Select 128 bits       Security Mode:       P       Image: Control of the security       Wireless Security       Wireless Security         Select 128 bits       WEP Encryption:       128 bits 26 hex digits       WEP Encryption:       128 bits 26 hex digits       Wireless Security         Passphrase:       Generate       Key 1:       More Control of the security       More Control of the security         Key 1:       Key 3:       More Control of the security       More Control of the security       More Control of the security         Key 4:       Control of the security       Key 4:       Key 4:       Key 4:       Key 4:                                                                                                    | LINKSYS <sup>®</sup><br>A Division of Cisco Systems, Inc. |                                                                                                    |                                                                                                    |
|----------------------------------------------------------------------------------------------------|-----------------------------------------------------------|----------------------------------------------------------------------------------------------------|----------------------------------------------------------------------------------------------------|
| Wireless       Setup       Wireless       Security       Access<br>Restrictions       Applications<br>& Gaming       Administration       Status       Voice         Basic Wireless Security       Wireless Security       Wireless MAC Filter       Advanced Wireless Settings         Wireless Security       Select 1.       Wireless Security       Wireless Security       Mireless Security         Select 128 bits       Security Mode: <tde< th=""><th></th><th></th><th></th></tde<>                                                                                                    |                                                           |                                                                                                    |                                                                                                    |
| Basic Wireless Setting       Mireless Security       Wireless MAC Filter       Advanced Wireless Settings         Wireless Security       Select 1.       Select 1.       Wireless Security         Select 128 bits<br>26 hex digits.       Select 1.       The router supports four<br>different types of security<br>settings for your network.       The router supports four<br>different types of security<br>settings for your network.         Passphrase:       Generate       Wireless Security       Walker Security         Key 1:       Key 2:       Mireless Security       Wire Encryption (WEP).         Key 3:       Key 4:       More       More                                                                                                    | Wireless                                                  | Setup Wireless Security Access Applications Administrations                                                                                              | n Status Voice                                                                                                    |
| Wireless Security       Select 1.       Wireless Security         Select 128 bits       Security Mode:       Image: Construct of the construction of the construction of the |                                                           | Basic Wireless Settings Wireless Security Wireless MAC Filter Advanced Wir                                                                               | eless Settings                                                                                                    |
| Select 128 bits<br>26 hex digits.       Security Mode:       Image: Constraint Key:       Image: Constraint Key:       I                                                                                                    | Wireless Security                                         | Select 1. W                                                                                                    | /ireless Security                                                                                                    |
| Cisco Systems                                                                                                    | Select 128 bits<br>26 hex digits.                         | Security Mode:   Default Transmit Key:   1 2 3 4   WEP Encryption:   128 bits 26 hex digits   Passphrase:   Generate   Key 1:   Key 2:   Key 3:   Key 4: | ne router supports four<br>fferent types of security<br>itings for your network.<br>i-Fi Protected Access<br>WPA) Pre-Shared key,<br>PA Remote Access<br>ial In User Service<br>RADIUS), RADIUS, and<br>ire Equivalence<br>rotection (WEP). |
| Save Settings Cancel Changes                                                                                                    |                                                           | Save Settings Cancel Changes                                                                                                    | CISCO SYSTEMS                                                                                                    |

### 6단계:

"MySecretKey"와 같이 원하는 무선 네트워크 암호를 입력하고 Generate(생성)를 **클릭합니다**.

| LINKSYS <sup>®</sup><br>A Division of Cisco Systems, Inc. |                                                                                                    |
|-----------------------------------------------------------|----------------------------------------------------------------------------------------------------|
|                                                           |                                                                                                    |
| Wireless                                                  | Setup Wireless Security Access Applications Administration Status Voice Restrictions & Gaming                                                                                                    |
|                                                           | Basic Wireless Settings Wireless Security Wireless MAC Filter Advanced Wireless Settings                                                                                                    |
| Wireless Security                                         | Wireless Security                                                                                                    |
| Enter your                                                | Security Mode:       WEP       Image: Click       The router supports four different types of security settings for your petwork.         Default Transmit Key: <b>1</b> O <b>2</b> O <b>3</b> O <b>4</b> The router supports four different types of security settings for your petwork.          WEP Encryption: <b>1</b> 28 bits 26 hex digits <b>Click ad key, tess</b> |
|                                                           | Key 1:     IS, and e       Key 2:     Protection (WEP).                                                                                                    |
|                                                           | Key 4:                                                                                                    |
|                                                           | Cisco Systems                                                                                                    |
|                                                           | Save Settings Cancel Changes                                                                                                    |

참고:네트워크에 고유한 암호를 만들고 최대 16자의 숫자와 문자를 조합합니다.

7단계:

결과는 임의의 문자 문자열입니다.결과 문자열을 복사합니다. 이 문자열이 무선 네트워크의 키이기 때문입니다.

| A Division of Cisco Systems, Inc. |                                                                                                    |
|-----------------------------------|----------------------------------------------------------------------------------------------------|
|                                   |                                                                                                    |
| Wireless                          | Setup Wireless Security Access Applications Administration Status Voice<br>Restrictions & Gaming                                                                                                    |
|                                   | Basic Wireless Settings Wireless Security Wireless MAC Filter Advanced Wireless Settings                                                                                                    |
| Wireless Security                 | Security Mode:       WEP       Image: Constraint of the security of the security of the security of the security of the security of the security of the security of the security of the security settings for your network, wi-Fi Protected Access         WEP Encryption:       128 bits 26 hex digits       Image: Constraint of the security of the security of the securety of the security of the security of the security o |
|                                   | Cisco Systems<br>Save Settings Cancel Changes alliumallin                                                                                                    |

참고:이 키를 아무에게도 주지 마십시오.무선 네트워크의 키입니다.

8단계:

를 Save Settings 클릭합니다.

## <u>관련 정보</u>

• <u>기술 지원 및 문서 - Cisco Systems</u>